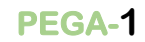

# LINE@ 推播申請

### 設定步驟說明

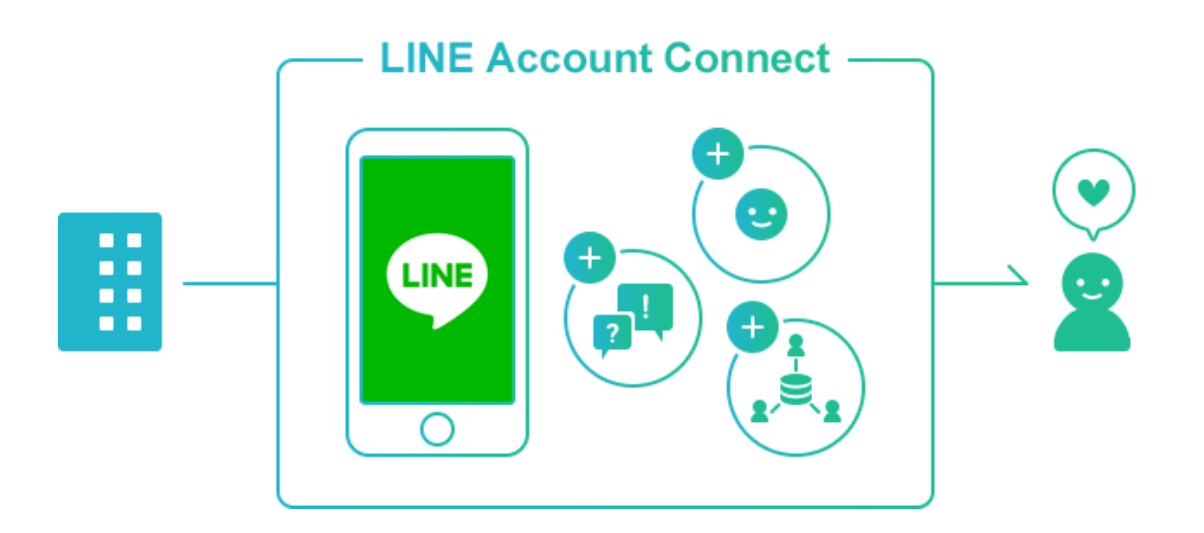

| Version: V01.00.02.0000<br>Date:2019/6/20 | RD Manager |
|-------------------------------------------|------------|
|-------------------------------------------|------------|

地址 : 236新北市土城區土城工業區成功街9號 ADD : No.9, Chenggong St., Tucheng Dist., New Taipei City 236, Taiwan (R.O.C) TEL: 886-2-22683268 FAX: 886-2-22684061

#### Line@ 設定手冊

PEGA-2

#### 項目:帳號申請

管理畫面

Line推播設定步驟:

登入或註冊: <u>https://developers.line.biz/en/</u>

條件:必須擁有一組Line使用帳號才能申請

中文:https://at.line.me/tw/

英文: <u>https://at.line.me/en/</u>

※若無使用者帳號,請先至官網申請一組帳號

#### 1-1 註冊帳號

#### Step1 開啟上方網際網路頁面,執行關於帳號

 LINE@
 功能介紹
 方案介紹
 官方部落格

 LINE@

 <td

LINE 官方帳號2.0計畫自2019年4月18日起,將"LINE@生活圈"、"LINE 官方 帳號"、"LINE Business Connect"、"LINE Customer Connect"等產品進行服務 及功能整合,並將名稱取為「LINE官方帳號」。因應產品的整合,2019年4月 18日起將關閉LINE@帳號申請入口,如欲創建新帳號,歡迎申請全新「LINE 官方帳號」。

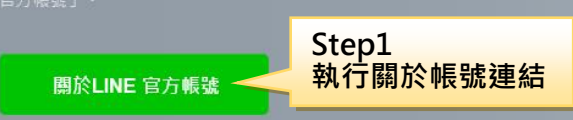

### Step2 執行帳號申請

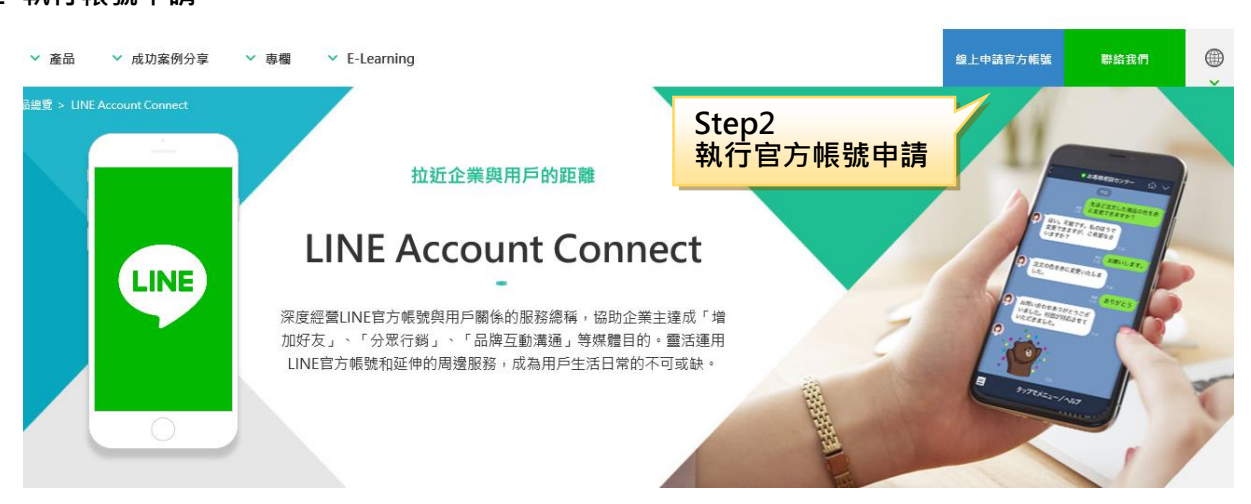

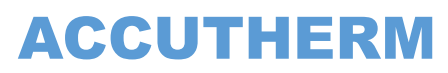

Line@ 設定手冊

**PEGA-3** 項目:帳號申請

Step3 帳號登入

# **LINE Business ID**

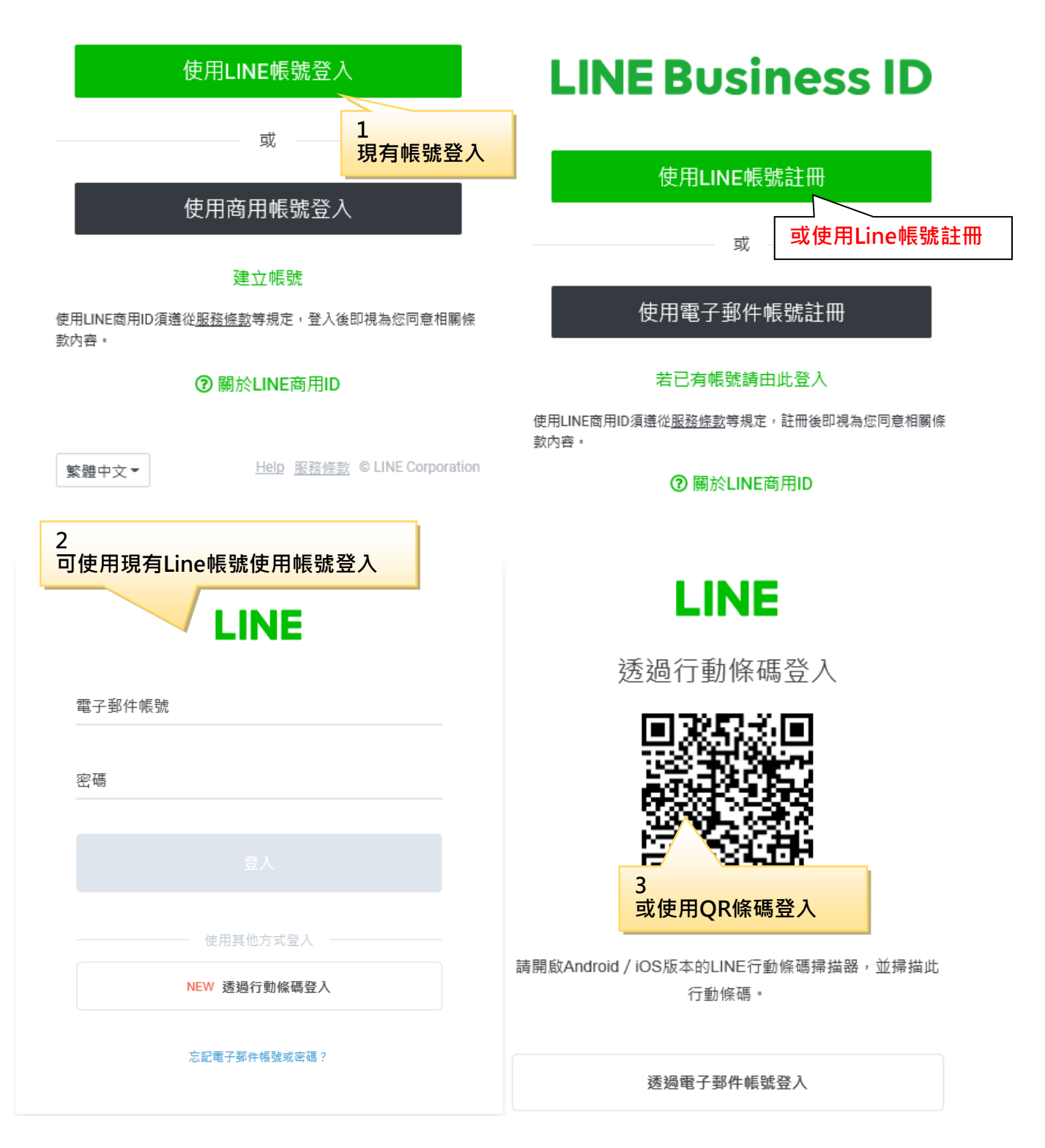

Line@ 設定手冊

**PEGA-4** 

項目:帳號申請

Step4-1 創建帳號

# **LINE Business ID**

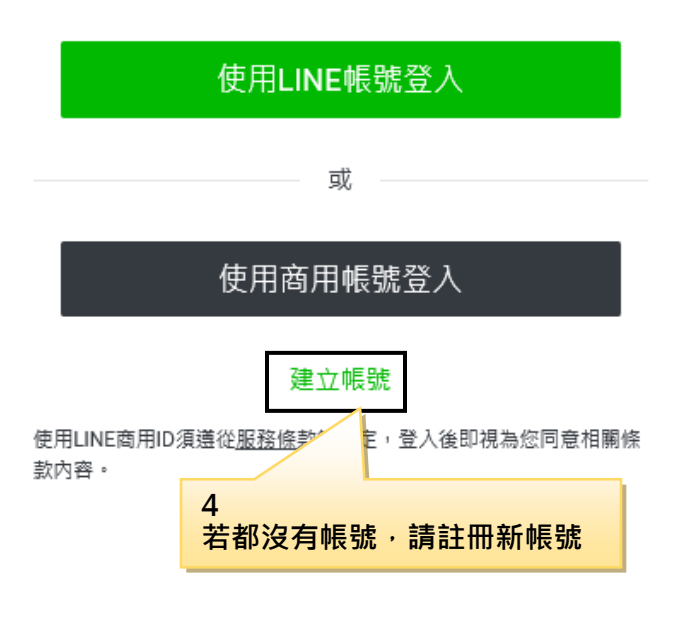

繁體中文▼

Help 服務條款 © LINE Corporation

| 建立LINE官方帳號             |                         | • 必填  | 建立LINE官方帳              | • 必填                    |       |
|------------------------|-------------------------|-------|------------------------|-------------------------|-------|
| 登入資訊                   |                         |       | 登入資訊                   |                         |       |
| 用戶名稱                   | AccuTherm <u>登出</u>     |       | 用戶名稱                   | AccuTherm <u>登出</u>     |       |
| 提供服務的國家                | 臺灣 🕗 监套用臺灣的費用方案         |       | 提供服務的國家                | 臺灣 🕗 終套用臺灣的費用方套         |       |
| 帳號的基本資訊                |                         |       | 帳號的基本資訊                |                         |       |
| • 輸入帳號名稱               | Line@推播帳號               |       | ● 輸入帳號名稱               | Line@推播帳號               |       |
| ● 電子郵件帳號               | tcaccuservice@gmail.com |       | ● 電子郵件帳號               | tcaccuservice@gmail.com |       |
| 公司 / 經營者名稱             | 志禾工業股份有限公司              |       | 公司 / 經營者名稱             | 志禾工業股份有限公司              |       |
| 業種                     |                         |       | 業種                     |                         |       |
| <ul> <li>業種</li> </ul> | 品牌、商品 ▼                 | 工業用設備 | <ul> <li>業種</li> </ul> | 品牌、商品    ▼              | 工業用設備 |

Line@ 設定手冊

PEGA-5

項目:驗證提交

#### Step4-2 確認公司資料後提交驗證

| 確認輸入內容     |                               |                                      |                                                          |
|------------|-------------------------------|--------------------------------------|----------------------------------------------------------|
| 帳號的基本資訊    |                               | 您的LINE                               | ■官方帳號已建立完成                                               |
| 帳號顧示名稱     | Line@推播帳號                     |                                      |                                                          |
| 電子郵件帳號     | tcaccuservice@gmail.com       | 若要使用LINE官方帳號的服                       | 您的帳號資訊已建立如下。<br>3務,譜登人「LINE Official Account Manager」管理書 |
| 公司 / 經營者名稱 | 志禾工業股份有限公司                    |                                      | 面。                                                       |
|            |                               | 前往L                                  | INE Official Account Manager                             |
| 業種         |                               |                                      |                                                          |
| 業種         | 品牌、商品·工業用設備                   | <b>彬</b> 號的其 <b>太</b> 咨訊             |                                                          |
|            |                               | ₩₩₩₩₩₩₩₩₩₩₩₩₩₩₩₩₩₩₩₩₩₩₩₩₩₩₩₩₩₩₩₩₩₩₩₩ | <b>1年 1</b> 550年8月6                                      |
| ✔ 將        | 「LINE@生活圈商家報」的帳號加入好友以接收相關實用資訊 | 莱理                                   | 品稿 ◇ 斑宵 工業由設備                                            |
|            |                               |                                      |                                                          |
|            | 取消    提交                      | жү <b>-</b> -                        | Coordina -                                               |

#### Step4-3 提交驗證後即可申請完成

同意我們使用您的資訊

LINE Corporation(下稱「LINE」)為了完善本公司服務,需使用企業帳號(包括但不限於LINE官方帳號、LINE@帳號、Business Connect、 Customer Connect;以下合稱「企業帳號」)之各類資訊。若欲繼續使用企業帳號,請確認並同意下列事項。

■我們將會蒐集與使用的資訊

- 用戶傳送及接收的傳輸內容(包括訊息、網址資訊、影像、影片、貼圖及效果等)。
- 用戶傳送及接收所有內容的發送或撥話格式、次數、時間長度及接收發送對象等(下稱「格式等資訊」),以及透過網際協議通話技術 (VoIP;網路電話及視訊通話)及其他功能所處理的內容格式等資訊。
- 企業帳號使用的IP位址、使用各項功能的時間、已接收內容是否已讀、網址的點選等(包括但不限於連結來源資訊)、服務使用紀錄(例如於 LINE應用程式使用網路瀏覽器及使用時間的紀錄)及隱私權政策所述的其他資訊。

#### ■我們蒐集與使用資訊並提供給第三方的目的

上述資訊將被用於(i)避免未經授權之使用;(ii)提供、開發及改善本公司服務;以及(iii)傳送廣告。 此外,我們可能會將這些資訊分享給LINE關係企業或本公司的服務提供者及分包商。

如果授予此處同意的人不是企業帳號所有人所授權之人,請事先取得該被授權人的同意。如果LINE接獲被授權人通知表示其未曾授予同意,LINE得中 🗸

PEGA-6

Line@ 設定手冊

項目:驗證提<u>交</u>

#### Step5-1 登入檢視推播帳號狀況

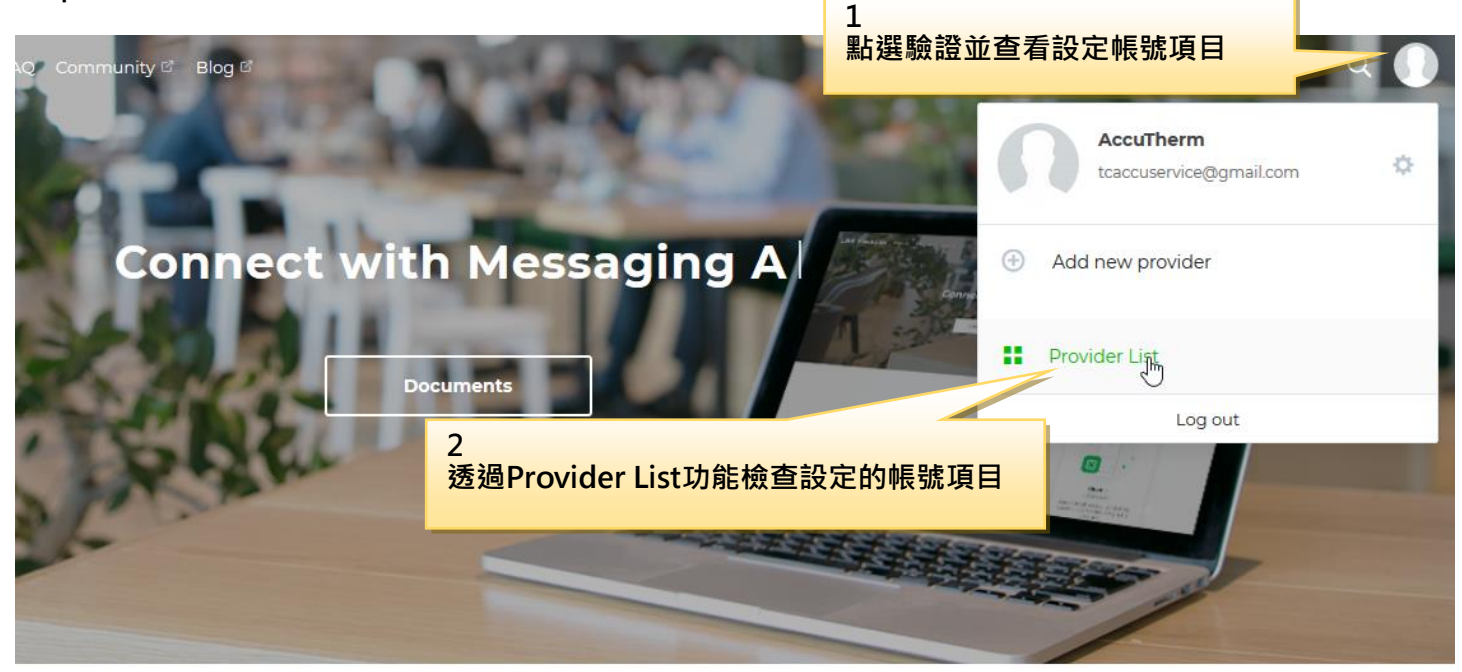

Products

#### Step5-2 檢視帳號

可檢視所有以新增和設定的Provider List帳號

| LINE Developers            | Products | Documents News FAQ Community 🕫 Blog 🕫 |                       | ۹ (                   |
|----------------------------|----------|---------------------------------------|-----------------------|-----------------------|
| Welcome<br>AccuTherm       | ٥        | Provider List (3)                     |                       | ⊕ Create New Provider |
| Providers                  | •        | Provider                              |                       | Role                  |
| Provider List<br>ACCUTHERM |          | IOT無線設備                               |                       | Admin                 |
| IOT無線設備<br>Line-BOT        |          | Line-BOT                              | 點選admin切換各帳號設定內容      | Admin                 |
| Tools                      |          | ACCUTHERM                             |                       | Admin                 |
| Support                    |          |                                       |                       |                       |
|                            |          | N                                     | ⊕ Create New Provider |                       |

Line@ 設定手冊

項目:帳號新增

PEGA-7

#### Step5-3 每個帳號可獨立設定推播

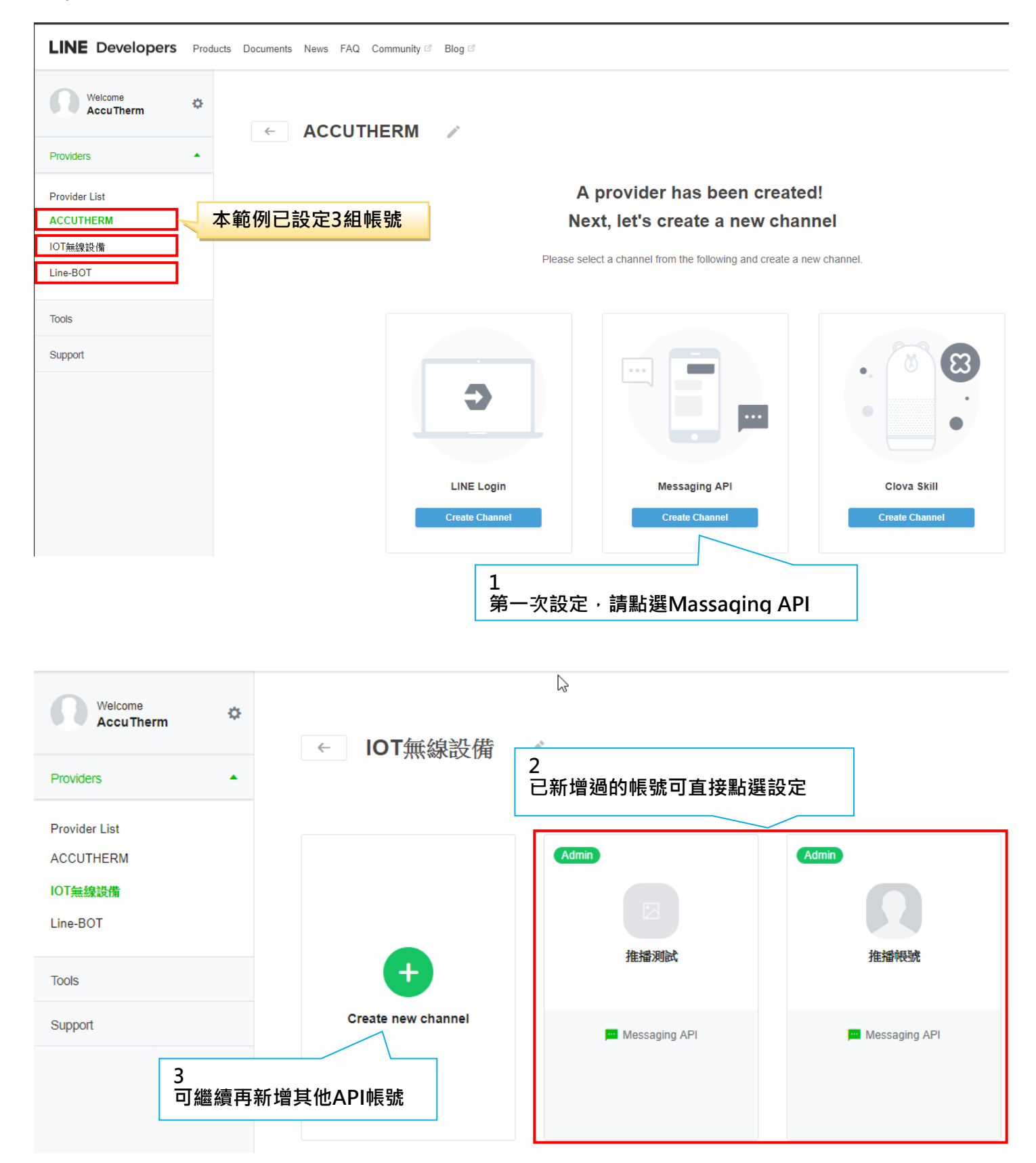

Line@ 設定手冊

PEGA-8

項目:帳號新增

#### Step5-4 檢視API帳號

依據Step5-3步驟點選已經增的帳號進入編輯

| LINE Developers Produ                             | icts Documents News FAQ C                                   | ommunity 🕫 🛛 Blog 🕫                                            |                                   |                         |                 |        |
|---------------------------------------------------|-------------------------------------------------------------|----------------------------------------------------------------|-----------------------------------|-------------------------|-----------------|--------|
| Providers                                         |                                                             | 播帳號<br>Messaging API Admin                                     |                                   |                         |                 |        |
| Provider List<br>ACCUTHERM<br>IOT無線設備<br>Line-BOT | Channel settings                                            | Security settings                                              | Roles                             | Testers                 | Statistics      | LIFF   |
| Tools                                             | Confirm and edit the basic in Note: Only the "Quit testing" | nformation (such as the app<br>' button is displayed for teste | name and icon) and other s<br>rs. | ettings of the channel. |                 |        |
| Support                                           | Basic information App icon and App name car                 | n be changed at LINE official                                  | account manager. Change           | informations 🕫          |                 |        |
|                                                   | App icon                                                    |                                                                |                                   |                         |                 |        |
| App name<br>推播模號                                  |                                                             |                                                                |                                   |                         |                 |        |
| App description<br>alarm issu                     |                                                             |                                                                |                                   |                         |                 | Edit   |
| Channel ID ⑦<br>1572688159                        |                                                             |                                                                |                                   | 1<br>編輯                 | 設定推播名稱          | (可不設定) |
| Channel secret ⑦<br>ff64b3d7497b7d30c4b10d        | 114571ed34f                                                 |                                                                |                                   |                         |                 | Issue  |
| App type ⑦<br>BOT                                 |                                                             |                                                                |                                   |                         |                 |        |
| Permissions ⑦<br>PROFILE<br>Privacy Policy URL    |                                                             |                                                                | 2<br>隱私I                          | 政策網址與使用<br>設定(加里沒有了     | ]條款宣告<br>JT不設定) | Edit   |
| Terms of use URL                                  |                                                             |                                                                |                                   | алс(ан т. 12 Л          |                 | Edit   |

Line@ 設定手冊 項目:帳號新增 Email address 🕐 2 Edit tcaccuservice@gmail.com 3 4 將以上內容複製到SKYEYE系統設定/通知設定/LINE設定 的Channel access token欄位內 設定電子郵件 Messaging setting Channel access token (long-lived) 🧿 hxs0rAAxOvlxEKkL+wrBJqUJQOdY9l3+yHwkUMdqhQ3dwDZ6aMfvurkebgJ9P/6TrJYp26ZtDWvIDoaOXLRF7e2C6VFqrotTLLaUnmqjsCt05TGDs6S38Mx0mlaBVGtl0gGg Issue Qo8w7jjeBf5fhhrd1AdB04t89/10/w1cDnyilFU= Use webhooks 🕐 Enabled Edit Webhook URL Requires SSL ? https://script.google.com/macros/s/AKfycbzLjmOu8lh3nINIftUWeZvg-Tns6A\_PdeDVrqU6kY9GgrEgtDh2/exec Edit Verify

**PEGA-9** 

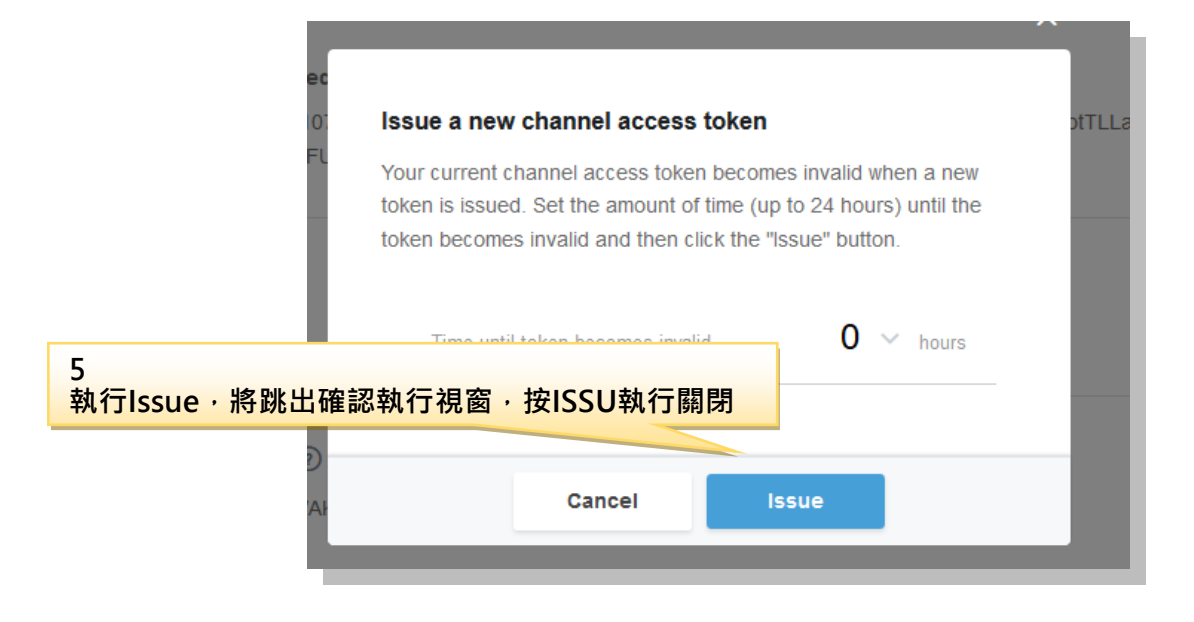

Line@ 設定手冊

| PEGA-10 |
|---------|
|---------|

項目:帳號新增

|                                                                                                    | ×                                                         |
|----------------------------------------------------------------------------------------------------|-----------------------------------------------------------|
| ┌郵件伺服器設定                                                                                                    | ┌電子郵件位址:                                                  |
| 寄件者 traccuservice@gmail.com                                                                                                   | ✓ 1 : traccuservice@gmail.com                             |
| SMTP伺服器 smtp.gmsil.com t阜 25                                                                                                  | 2:                                                        |
| 密碼(P)                                                                                                    | 3:                                                        |
| <br>  *各家E-MAIL對第三方程式有                                                                                                    | 4:                                                        |
| 不同的安全機制,諸自行查閱 測試郵件發送                                                                                                    | ■ 5:                                                      |
| └────────────────────────────────────                                                                                         | / ■■■                                                     |
| 使用者名稱(U) 23540731                                                                                                    | 手機號碼                                                      |
| 密碼(P) ******* O 三竹                                                                                                    | ■ 1 : 0982956463 <sup>^</sup>                             |
| 目前餘額 173 更新 <b>三竹註冊</b>                                                                                                    | 2:                                                        |
| 回應狀態: 簡訊設定(                                                                                                    | ЭК З:                                                     |
|                                                                                                    | 4:                                                        |
| 測試簡訊酸法                                                                                                    | 6                                                         |
| LLine設定                                                                                                    | 複製網頁的Channel access token内容                               |
| Channel access token :(諸直接使用複製貼上不要做任何修改動                                                                                      | 作)                                                        |
| hxs0rAAxOvbÆKkL<br>+wrBIqUJQOdY9I3+yHwkUMdqhQ3dwDZ6aMfvurkebgJ9P/6TrJ<br>38Mx0mIaBYGtl0gGgQo8w7jjeBf5fhhrd1AdB04t89/1O/w1cDny | Yp262tD₩vIDoaOXLRF7e2C6VFqrotTLLaUnmqjsCt05TGDs6S<br>1FU= |
| Group ID(User ID) : C079594c6276b9e36e3917830848c6feb                                                                         |                                                           |
| Line Bot Line 設定OK 測試                                                                                                    | .ine鬷送                                                    |

| Use webhooks ⑦<br>Enabled | 7<br>啟用USE Webhooks | Edit   |
|---------------------------|---------------------|--------|
|                           |                     |        |
| Use webhooks ②            | 8                   |        |
| Enabled     Disabled      | 完成後更新               | Update |

**PEGA-11** 

Line@ 設定手冊

項目:帳號新增

Step6-1 啟用Google Apps Script其他附屬應用程式功能

本推播使用第三方程式google雲端硬碟,新增一個Google Apps Script運用程式

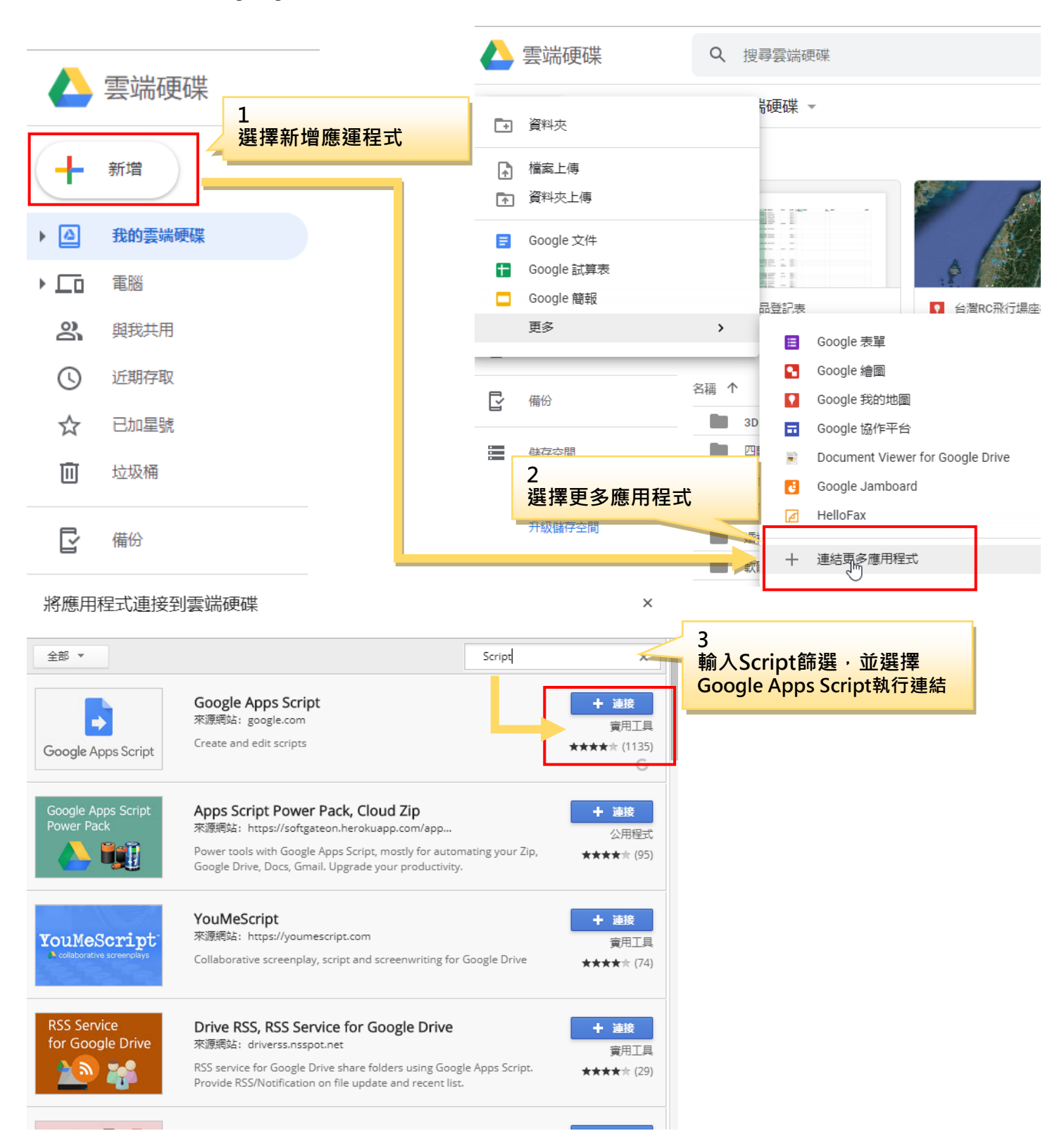

PEGA-12

Line@ 設定手冊

項目:群組 ID 設定

#### Step6-2 執行Google Apps Script應用程式,並部屬網路應用

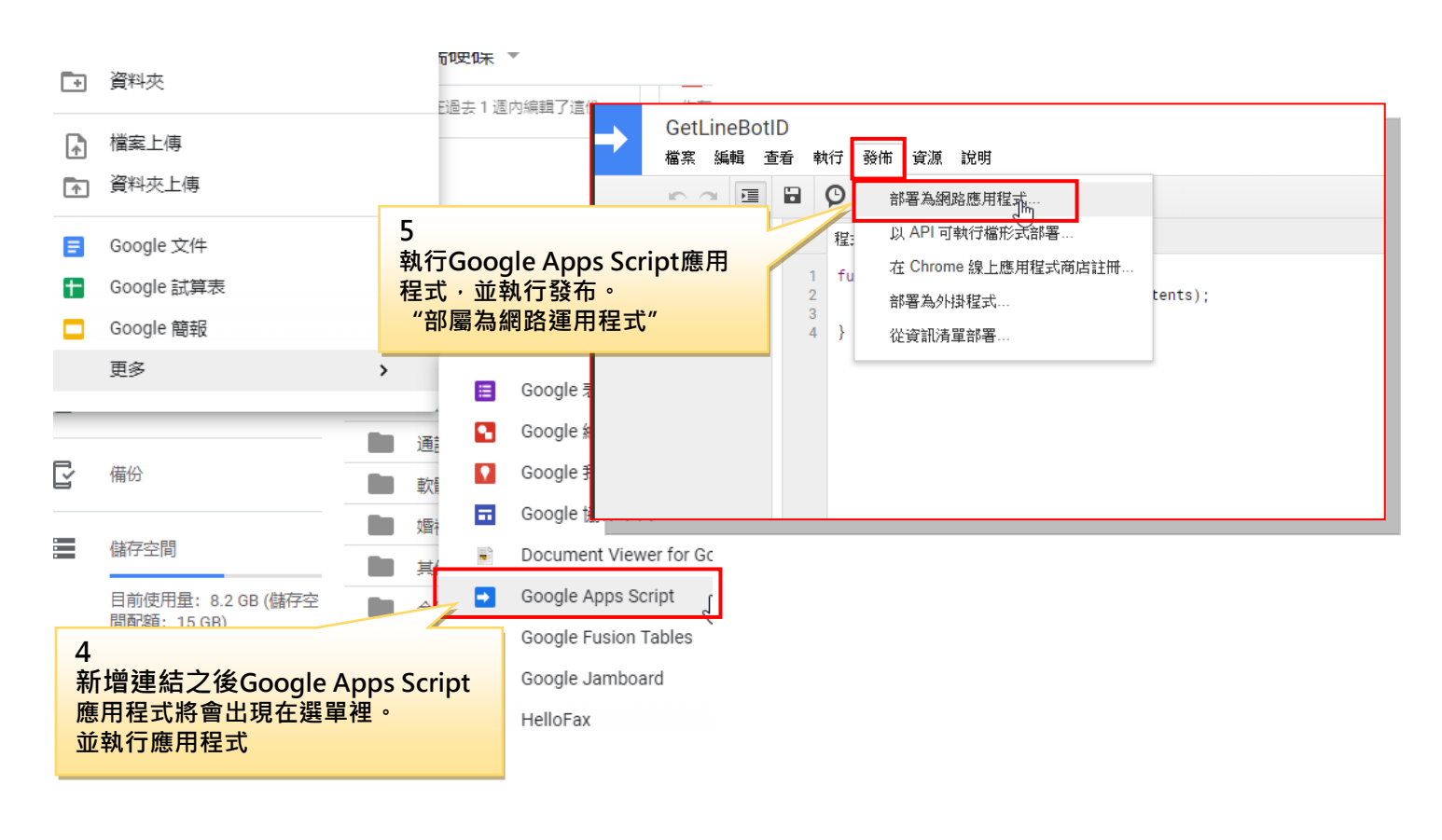

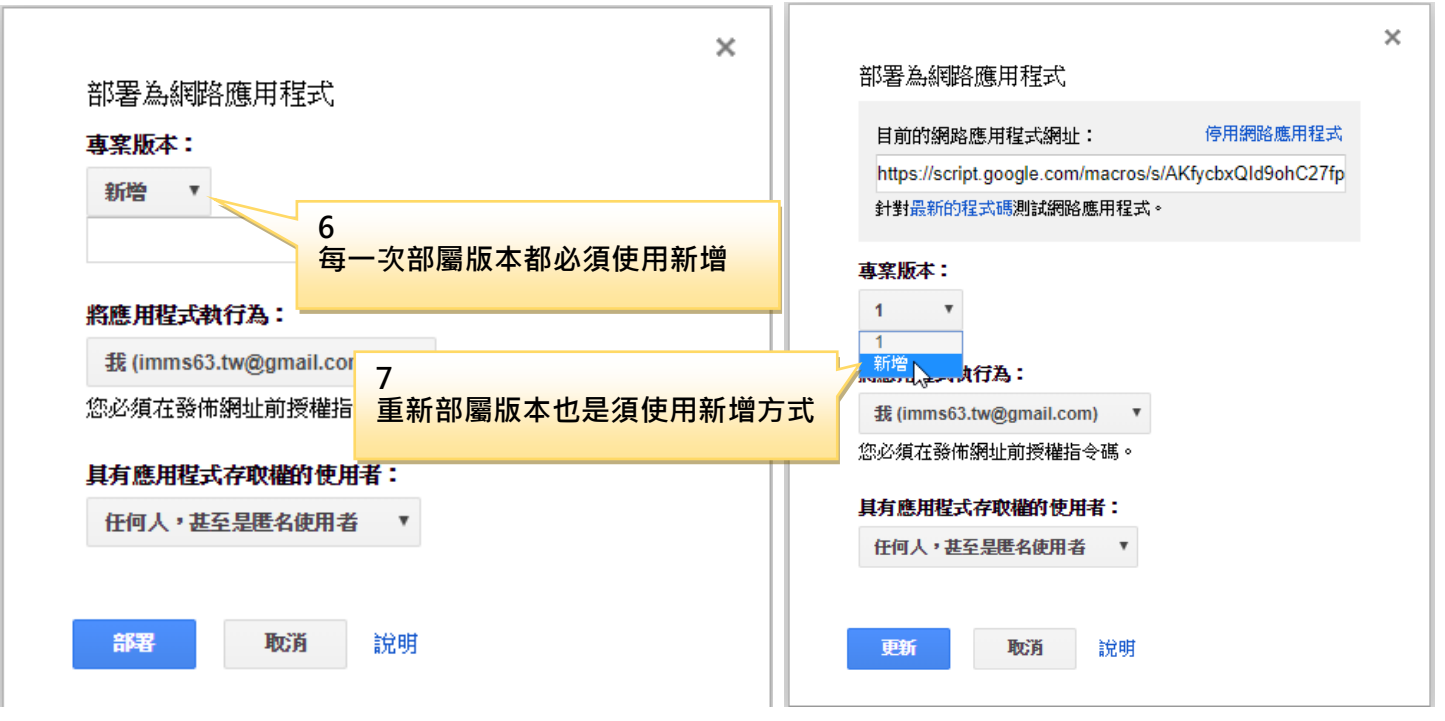

Line@ 設定手冊

**PEGA-13** 項目: Line 群組設定

#### Step6-3 加入推播機器人帳號到使用者的LineAPP帳號群組裡

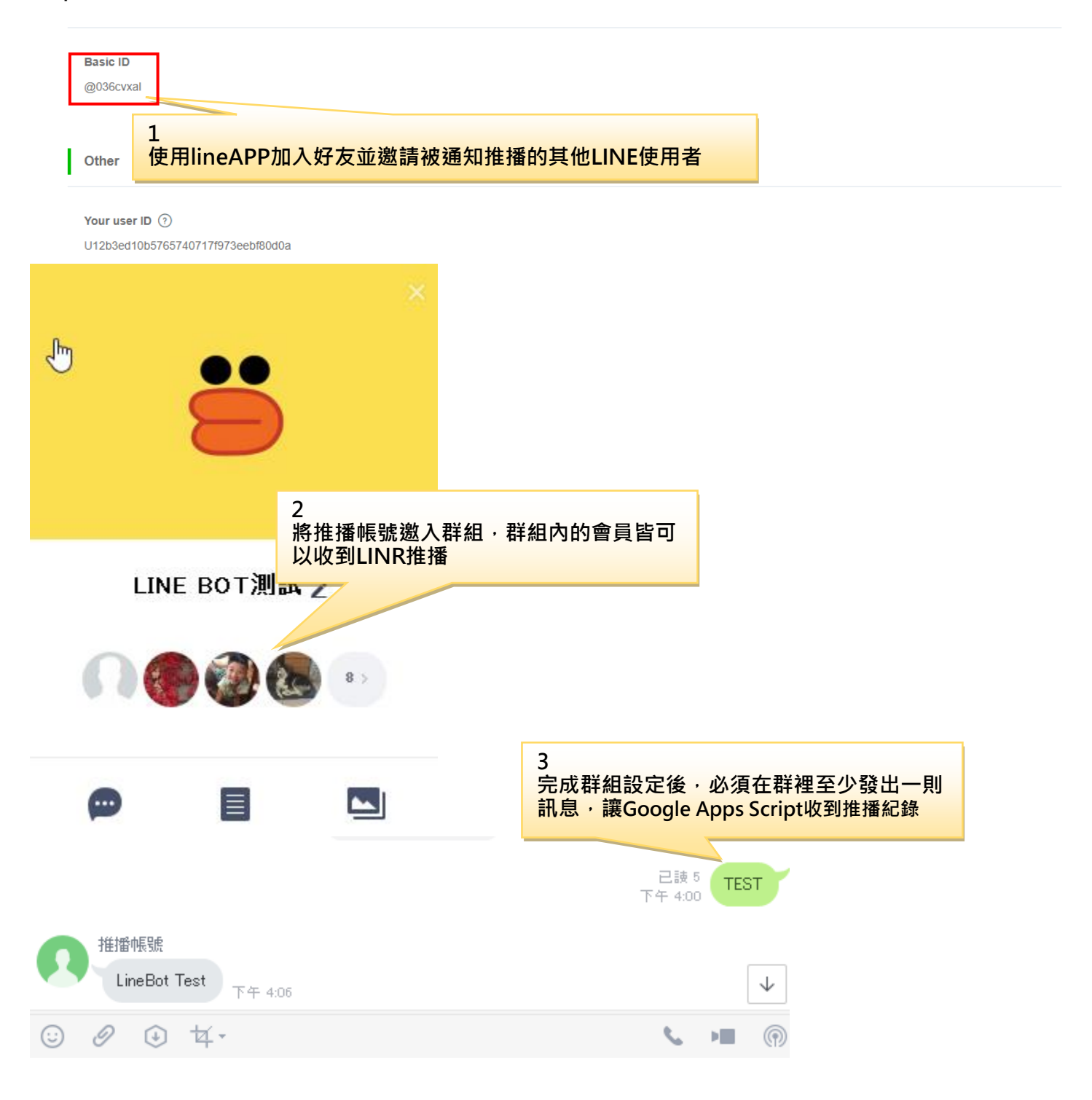

Line@ 設定手冊

**PEGA-14** 

### 項目:群組 ID 設定

#### Step6-4 取得部屬的應用程式網址

| ~~~~~~~~~~~~~~~~~~~~~~~~~~~~~~~~~~~~~~                                                                                      |                  |
|----------------------------------------------------------------------------------------------------|------------------|
| *************************************                                                                                       |                  |
| 本專案現已部署為網路應用程式。                                                                                                    |                  |
| 日前的網路應用程式網址:                                                                                                    |                  |
| https://script.google.com/macros/s/AKfycbzLjmOu8lh3nlNlftL                                                                  |                  |
| 針對最新的程式碼測試網路應用程式。                                                                                                    |                  |
| 確定<br>主<br>本除https://並且將script之後的所有文字複製到申請<br>頁面的Webhook URL欄位內,並執行更新                                                       |                  |
|                                                                                                    | 2<br>執行EDIT輸入文字  |
| Webhook URL Requires SSL ⑦ https://script.google.com/macros/s/AKfycbzLjmOu8Ih3nINIftUWeZvg-Tns6A_PdeDVrqU6kY9GgrEgtDh2/exec | Verify Edit      |
| ✓ Success                                                                                                    | 3                |
|                                                                                                    | 完成後並執行更新         |
| Max: 500 characters                                                                                                    | Cancel           |
| Webbook URL Requires SSI (2)                                                                                                | 4<br>按VERIFY執行校驗 |
| https://script.glogle.com/macros/s/AKfycbzLjmOu8lh3nINIftUWeZvg-Tns6A_PdeDVrqU6kY9GgrEgtDh2/exec                            | Verify Edit      |
| ✓ Success<br>Step6-5 回到Google Apps Script頁面取得Line設定的Groupt ID                                                               |                  |
| GetLineBotID<br>増度 短報 査手 執行 発体 資源 没明 5                                                                                      |                  |
| 執行Stackdriver Logging ·<br>本<br>教行記録<br>本<br>本<br>本<br>本<br>本<br>本<br>本<br>本<br>本<br>本<br>本<br>本<br>本                       |                  |
| 目程式碼.gs ↓ 記錄 Ctrl+Enter 键                                                                                                   |                  |
| Stackdriver Logging                                                                                                    |                  |
| 新行項目                                                                                                    |                  |
| 按字母順序排列檔案<br>顯示資訊清單檔案                                                                                                    |                  |
| 簡易控制介面 Ctrl+Shift+F<br>全螢幕                                                                                                  |                  |

Line@ 設定手冊

**PEGA-15** 項目:群組 ID 設定

#### Step6-6 利用Stackdriver Logging訊息取得Groupt ID

📲 歡迎免費試用:立即啟用即可獲得價值 \$300 美元的抵免額,讓您盡情試用各種 Google Cloud 產品。瞭解詳情

| =            | Google Cloud Platform     | SetLineBotID - Q.                                                                                                    |
|--------------|---------------------------|----------------------------------------------------------------------------------------------------|
| E            | Stackdriver<br>記錄         | 山建立指標 山建立匯出作業 C ト                                                                                                    |
| Ξ            | に 診検視器                    | 按標籤或搜尋字詞篩選                                                                                                    |
| th           | 記錄指標                      | Apps Script 函式         所有記錄           任何記錄層級           ③ 過去1小時           跳到現在時間                                                                                                    |
| £            | 匯出項目                      | 顯示自下午3:01至 立刻的記錄 (香港時間)                                                                                                    |
|              | 記錄檔擷取                     | ↓ 載入較舊的記錄                                                                                                    |
|              |                           | ▶ \lambda 2019-06-27 15:59:46.952 香港時間 {destination=U712660373e0e084e081aed7980d6a475, events=[{replyToken=5b86351ecc5b45f58470ee                                                                                                    |
|              |                           | ▶ 1 2019-06-27 16:00:10.015 香港時間 {destination=U5a828482009e995b1378cb16cd824fa1, events=[{source={groupId=Ca5268215ae007b45                                                                                                    |
|              |                           | <ul> <li>2019-06-27 16:00:27.722 智法時間 {destination=U712660373e0e084e081aed7980d6a475, events=[{replyToken=23b89200ef8a46939080a8</li> <li>2019-06-27 16:00:49 908 赤海病間 {destination=U712660373e0e084e081aed7080d6a475, events=[{replyToken=234c97a7b-064134b5565</li> </ul> |
|              |                           | ★ 存符合目前総選條件的項目中,找不到任何更新的記錄檔。 計入較新的記錄                                                                                                    |
|              |                           |                                                                                                    |
|              |                           | ↓                                                                                                    |
|              |                           |                                                                                                    |
| 按相           | 票籤或搜尋字詞篩選                 |                                                                                                    |
| Арр          | os Script 函式              | <ul> <li>▼ 所有記錄</li> <li>▼ 任何記錄層級 ▼ ③ 過去 1 小時 ▼ 跳到現在時間 ▼</li> </ul>                                                                                                    |
|              |                           |                                                                                                    |
| 顯元           | □ □ 過去1小時 至 下午4:43的記錄     | (                                                                                                    |
| $\downarrow$ |                           | 在最近1小時內,找不到符合目前篩選條件的較舊項目。 載入較舊的記錄                                                                                                    |
| •            | λ 2019-06-28 16:29:14.73  | 2 香港時間 {events=[{replyToken=000000000000000000000000000000000000                                                                                                    |
| •            | λ 2019-06-28 16:29:18.25  | 2 香港時間 {events=[{replyToken=0000 00000000000000000000000000000000                                                                                                    |
| •            | λ 2019-06-28 16:29:21.50  | 5 香港時間 {evs=[{replyToken=000000000000000000000000000000000                                                                                                    |
| -            | ▲ 2019-06-28 16:42:44.57: | 1 香港時間 <mark>[destination=U712660373c02084c081acd7900d64</mark> 475, events=[{replyToken=cb38b8ced8384944906890eab4ab3e<br>{groupId=<br>[groupId=<br>                                                                                                    |
|              | * {                       |                                                                                                    |
|              | 2                         | 3                                                                                                    |
|              | ∠<br>點開三角形查看訊             | 1. 查看·並使用滑鼠左鍵反白·再用鍵盤" CTRL+C" 複製Groupt ID內容                                                                                                    |
|              | logName: "projects/ge     | tlinebotid/logs/script.googleapis.com%2Fconsole_logs"                                                                                                    |
|              | receiveTimestamp: "20     | 19-06-28T08:42:45.586968910Z"                                                                                                    |
|              | ▶ resource: {}            |                                                                                                    |
|              | severity: "DEBUG"         |                                                                                                    |
|              | timestamp: "2019-06-2     | 8T08:42:44.571Z"                                                                                                    |
|              | 1                         |                                                                                                    |

Line@ 設定手冊

使用者名稱(U) <mark>23540731</mark>

密碼(P)

目前餘額

回應狀態:

-Line設定-

Group ID(User ID) :

Line Bot

\*\*\*\*

173

Step6-7 SKYEYE的Line設定頁輸入Groupt ID ·郵件伺服器設定· 電子郵件位址:  $\checkmark 1$ tcaccuservice@gmail.com 寄件者 tcaccuservice@gmail.com 2 SMTP伺服器 smtp.gmail.com 埠 25 密碼(P) \*\*\* 🗸 SSL 3 4 \*各家E-MAIL對第三方程式有 不同的安全機制,請自行查閱 5 測試郵件發送 簡訊通知號碼: 簡訊帳號設定-手機號碼 使用者名稱(U) <mark>23540731</mark> ~ 0982956463  $\square 1$ \*\*\* 密碼(P) **O** 三竹  $\square 2$ 三竹註冊 目前餘額 173 更新 3 回應狀態: 4 測試簡訊發送 5 -Line設定· Channel access token :(諸直接使用複製貼上不要做任何修改動作) hxsOrAAxOvbzEKkL +wrBJqUJQOdY913+yHwkUMdqhQ3dwDZ6aMfvurkebgJ9P/6TrJYp26ZtDWvIDc 38MxOmlaBYGtlOgGgQo8w7jjeBf5fthrd1AdB04t89/1O/w1cDnyilFU= 4 將Stackdriver Logging內容, 使用鍵盤" CTRL+V" 貼入Line設定頁Groupt ID欄位內 Group ID(User ID) : C079594c6276b9e36e3917830848c6feb 測試Line發送 Line Bot 郵件伺服器設定 電子郵件位址**:**-寄件者  $\checkmark 1$ tcaccuservice@gmail.com tcaccuservice@gmail.com  $\square 2$ SMTP伺服器 smtp.gmail.com 埠 25 \*\*\* 🗸 SSL 3 密碼(P) 4 \*各家E-MAIL對第三方程式有 不同的安全機制,請自行查閱 5 測試郵件發送 簡訊帳號設定-簡訊通知號碼:

手機號碼

0982956463

X ]1:

12

3

4

15:

SKYEYE

Line設定OK

確定

YYEwJvc4qQ3NwbFI5j3oCRPoQqeYHKj31D7nM3kJRTnTwLfs6r +T9qexZa2RRMpA:JVp26Z4DWvIDosOXLRF7e2C6VFqrotTLLaUnmqjsCud6xGJwzMmC6c9FLlMQNMYhkC2o54wisjs5fCCBlD vYgdB04f89/10Aw1cDnyilFU=

測試Line發送

0

測試簡

更新

C079594c6276b9e36e3917830848c6feb

Channel access token :(諸直接使用複製貼上不要做任何修改動作)

~

**PEGA-16** 

項目:群組 ID 設定

Line@ 設定手冊

#### PEGA-17

項目:群組 ID 設定

#### Step7-1 設定完成後,SKYEYE內設定NODE啟用LINE發報

| 🥏 連線正常                                                                                                    | 溫濕度   溫度                                 | DI(Dry) AI(4~20mA       | )   DO(RELAY)   RS                            | 485 VM7000            |                        |                 |
|----------------------------------------------------------------------------------------------------|------------------------------------------|-------------------------|-----------------------------------------------|-----------------------|------------------------|-----------------|
|                                                                                                    | Node 開<br>00104717                       | 1                       | 時間<br>2019/06/28 下午 16:56                     | 名稱<br>:50             | 反向                     |                 |
|                                                                                                    |                                          |                         |                                               |                       |                        |                 |
| 即時監控                                                                                                    |                                          |                         |                                               |                       |                        |                 |
| 群組監控                                                                                                    |                                          |                         |                                               |                       |                        |                 |
| 歴史記録                                                                                                    | 目前選擇: 001047                             | 17 名稱:                  |                                               |                       | ☐ 全Node參數變更            |                 |
|                                                                                                    | Router ID : 1080193                      | 31 Star: 1              | Net: 1                                        |                       | 儲存                     | 刪除              |
| 系統設定                                                                                                    | ☑ 狀態反向                                   |                         |                                               | 低電量下限:                | 10 💽<br>G-Mail通知 🗌 低電量 | <b>赴Line</b> 通知 |
| 其他設定                                                                                                    | <b>警報觸發延遲:</b> 20                        | ▲ X 3s                  |                                               |                       |                        |                 |
|                                                                                                    | □ 警報E-mail通知                             | Title :<br>Alarm        | body :<br>Value out of range                  |                       |                        |                 |
| ▶ 雲炳連訊                                                                                                    | □ 警報簡訊通知                                 | Alarm : Value out of r  | ange                                          |                       |                        |                 |
| 使用者名稱:                                                                                                    | ☑ 警報Line通知                               | 小門已開散,請注意               | ţ!                                            |                       |                        |                 |
| ədmin                                                                                                    | ☑ 警報DO觸發                                 | 00102252                |                                               | 息E-Mail通知 🔲 🗒         | 新線SMS通知 🗌 斷網           | 泉Line通知         |
|                                                                                                    |                                          |                         |                                               |                       |                        |                 |
| 設定完成後LINE將會<br>推播帳號<br>感測器00104717-DI<br>[小門未刷]                                                                                                    | 收到ASN所發出的 <sup>3</sup><br>關發<br>下午 12:02 | 警報推播<br>S設<br>NC        | 定完成之後,回<br>DDE警報通知。<br><sup></sup>            | ]到SKYEYE/<br>SKYEYE設定 | 即時監控頁面<br>E成功後將會出現     | ·設定開<br>LINE設   |
| 設定完成後LINE將會<br>推播帳號<br>感測器00104717-DI<br>[小門未開]<br>注<br>推播帳號<br>感測器00104717-DI<br>[小門未開]                                                                                                    | 收到ASN所發出的                                | 警報推播<br>S設<br>N(執       | 定完成之後,回<br>DDE警報通知。<br><sup>-</sup> 測試Line發送  | ]到SKYEYE/<br>SKYEYE設定 | 即時監控頁面                 | ,設定開<br>LINE設)  |
| 設定完成後LINE將會<br>推播帳號<br>感測器00104717-DJ<br>[小門未開]<br>↓<br>推播帳號<br>感測器00104717-DJ<br>[小門未購]<br>推播帳號<br>感測器00104717-DJ<br>[小門未購]                                                                                                    | 收到ASN所發出的                                | 警報推播<br>S設:<br>NC<br>執1 | 定完成之後,回<br>DDE警報通知。<br><mark>亍測試Line發送</mark> | ]到SKYEYE/             | 即時監控頁面                 | ,設定開<br>記IINE設  |
| 設定完成後LINE將會<br>推播帳號<br>感測器00104717-DI<br>い門未關]<br>注<br>推播帳號<br>感測器00104717-DI<br>い門未關]<br>推播帳號<br>感測器00104717-DI<br>い門未關]<br>推播帳號<br>感測器00104717-DI<br>い門完開啟,諸注意                                                                                                    | 收到ASN所發出的                                | 警報推播<br>S設<br>NC<br>執1  | 定完成之後,回<br>DDE警報通知。<br><sup>-</sup> 別試Line發送  | ]到SKYEYE/<br>SKYEYE設定 | 即時監控頁面                 | ,設定開<br>LINE設   |
| <ul> <li>設定完成後LINE將會<br/>推播帳號</li> <li>感測器00104717-DI<br/>[小門未關]</li> <li>推播帳號</li> <li>感測器00104717-DI<br/>[小門未關]</li> <li>推播帳號</li> <li>感測器00104717-DI<br/>[小門未關]</li> <li>推播帳號</li> <li>感測器00104717-DI<br/>[小門已開啟,諸注號</li> <li>推播帳號</li> <li>感測器00104717-DI<br/>[小門已開啟,諸注號</li> <li>推播帳號</li> <li>基個帳號</li> <li>基個帳號</li> <li>推播帳號</li> <li>加BB0 Test</li> <li>下4</li> </ul> | 收到ASN所發出的                                | 警報推播<br>S設<br>NC<br>執1  | 定完成之後,回<br>DDE警報通知。<br><sup>-</sup> 別試Line發送  | ]到SKYEYE/<br>SKYEYE設定 | 即時監控頁面                 | ·設定開<br>LINE設   |
| <ul> <li>設定完成後LINE將會<br/>推播帳號</li> <li>感測器00104717-DI<br/>[小門未賜]</li> <li>推播帳號</li> <li>感測器00104717-DI<br/>[小門未陽]</li> <li>推播帳號</li> <li>感測器00104717-DI<br/>[小門子開取,諸注ੜ</li> <li>推播帳號</li> <li>感測器00104717-DI<br/>[小門已開取,諸注ੜ</li> <li>推播帳號</li> <li>推播帳號</li> <li>基指審帳號</li> <li>推播帳號</li> <li>加BB0104717-DI<br/>[小門已開取,諸注ੜ</li> </ul>                                          | 收到ASN所發出的                                | 警報推播<br>S設:NC<br>執1     | 定完成之後,回<br>DDE警報通知。<br><sup>7</sup> 測試Line發送  | ]到SKYEYE/<br>SKYEYE設定 | 即時監控頁面                 | ·設定開<br>LINE設   |